Student can do self-printing of receipt from the system since summer semester of 2561 study year (3/2561 semester) that will be started from 1st June 2562. **Exception:** Confirmation Fee, Application Fee, Graduation Fee, and English Preparation Course Fee cannot be allowed for self-printing from the system. If require, please contact to Treasury Office.

## 1. Log in - New ACIS

Access to https://sinfo.kmutt.ac.th

Enter Username and Password as shown in figure 1.

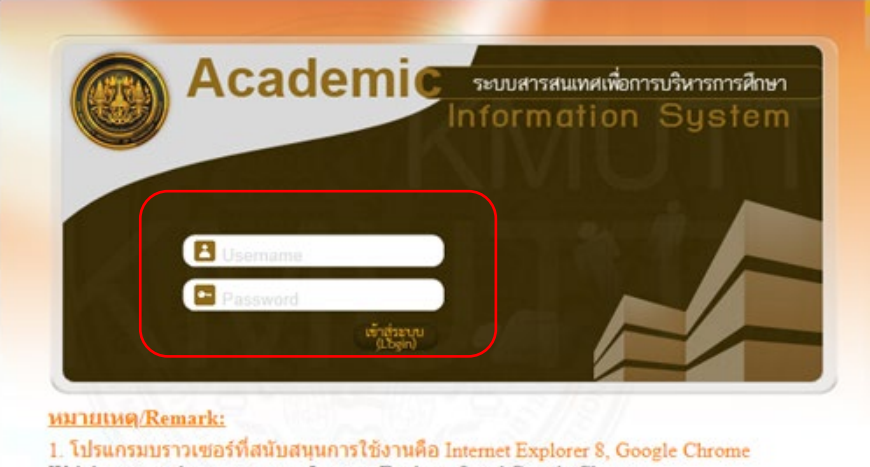

Web browsers that support are Internet Explorer 8 and Google Chrome

 ผู้ที่ใช้ password ที่มีอักขระพิเศษบนแป้นภาษาไทย อาจจะทำให้ไม่สามารถ login ได้ จึงขอ ความกรุณาช่วยเปลี่ยน password ใหม่ก่อนเข้าใช้ระบบ

For user who taking the special characters on Thai Keyboards, you might not be able to login. Please change the password before and kindly login once again.

3. การพิมพ์รายงานหรือเอกสารต่างๆ ผู้ใช้จะต้องติดตั้งโปรแกรม Adobe Reader 9 ขึ้นไป

Figure 1 Page for Entering Username and Password

Click at Main Menu for "Registration" and click to Sub Menu for
 (2) "Print Receipt" as shown in figure 2.

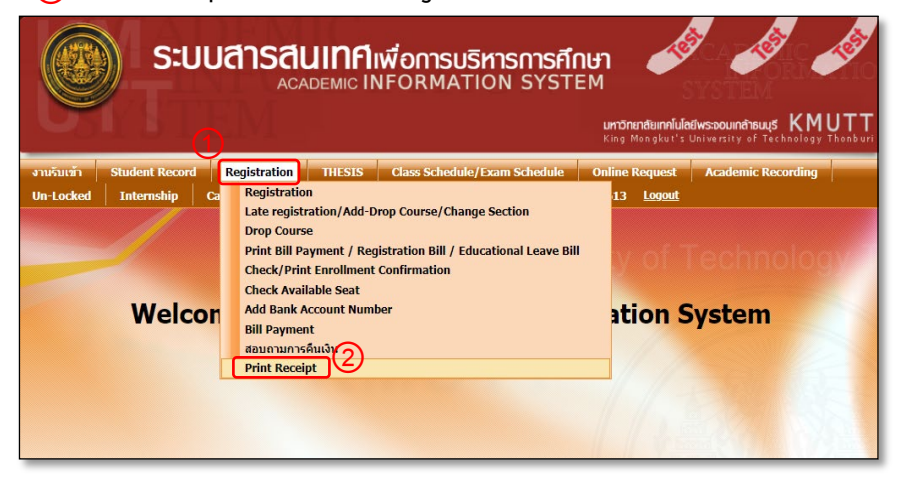

Figure 2 Page for Print Receipt

2.1 After clicked "Print Receipt", the detail as shown in figure 2.1 will be shown.

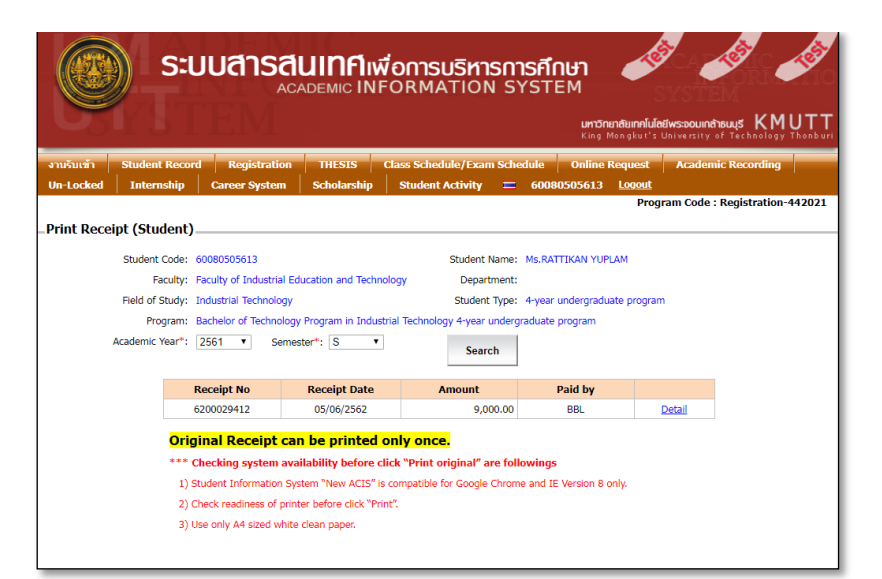

## Procedures for printing receipt of student registration fee

Student can do self-printing of receipt from the system since summer semester of 2561 study year (3/2561 semester) that will be started from 1st June 2562. **Exception:** Confirmation Fee, Application Fee, Graduation Fee, and English Preparation Course Fee cannot be allowed for self-printing from the system. If require, please contact to Treasury Office.

3. To Check and Print Receipt (Original 1), click "Detail". <u>To check before printing</u>,
(2) the detail as shown in figure 3 will be appeared. (3) Click "Print Original", the system will create e-receipt in PDF File and <u>must print out immediately</u> (the system do not allow to save as a file). This can be printed only once.

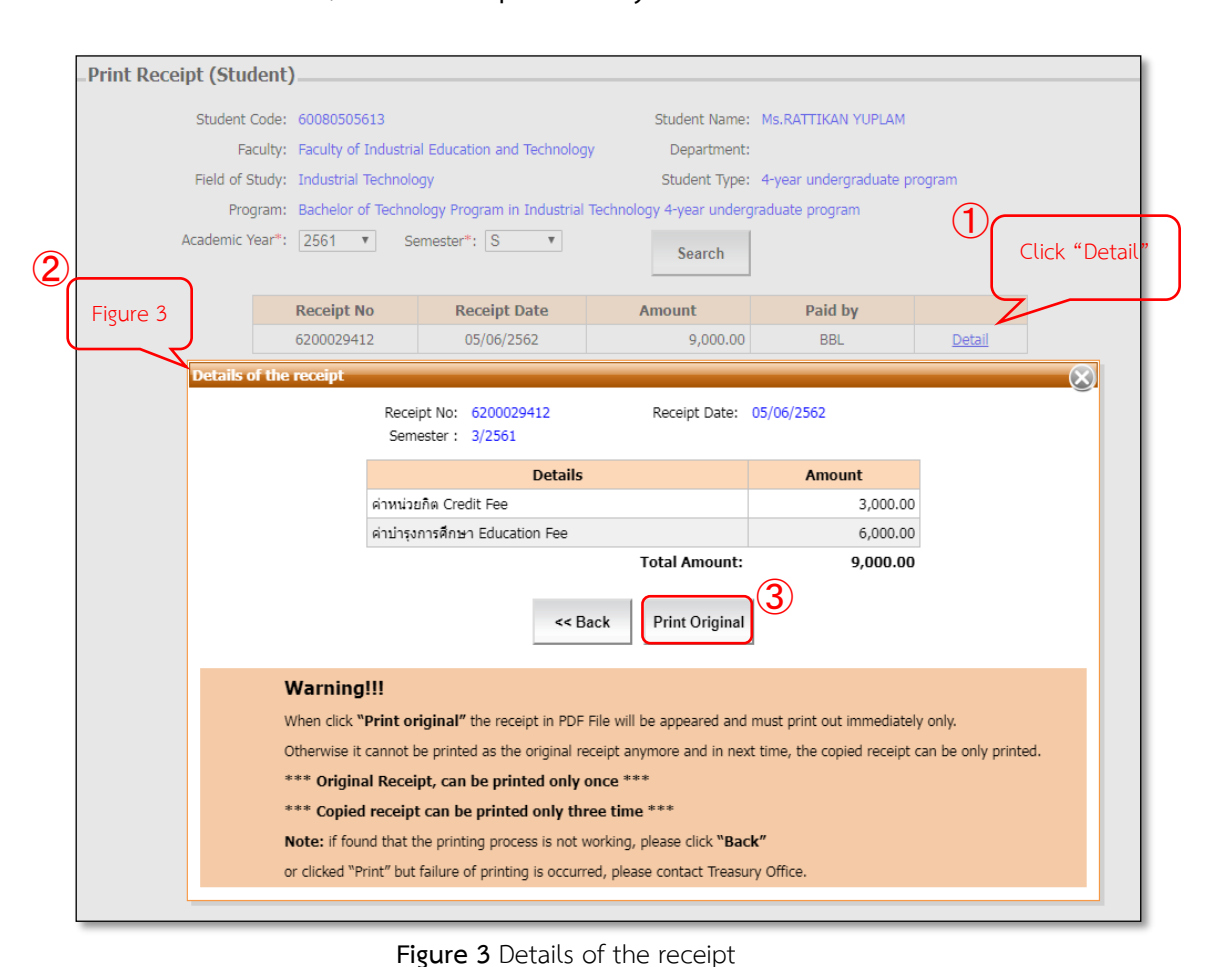

3.1 Example: e-Receipt (Original) will be created in PDF format as shown in figure 3.1

|                                                                                                    | เลขที่ No. 6200029412              |
|----------------------------------------------------------------------------------------------------|------------------------------------|
| มหาวิทยาลัยเทคโนโลยีพระจอมเกล้าธน                                                                                                    | บรี                                |
| 126 แขวงบางมด เขตทุ่งครุ กรุงเทพฯ 10140 โทร. 0-2470-8000 โ                                                                                                    | ทรสาร. 0-2470-8                    |
| King Mongkut's University of Technology                                                                                                    | Thonburi                           |
| 126 Bangmod, Thungkru, Bangkok 10140 Tel. 0-2470-8000                                                                                                    | Fax : 0-2470-81                    |
| เลขประจำตัวผู้เสียภาษีอากร/Tax.ID 0994000160                                                                                                    | 097                                |
| ใบเสร็จรับเงิน RECEIPT                                                                                                    |                                    |
|                                                                                                    |                                    |
| หน่วยวับเงิน Finance Division :สำนักงานคลัง Treasury Office                                                                                                    | วันที่ Date : 05/06/2019           |
| lms. Tel. 0-2470-8121-22                                                                                                    | ເວລາ Time : 10:43:03               |
| รับเงินจาก Received from : 60080505613 นางสาวรัติภานท์ มุมสำ Ms Rattikan Yuplam                                                                                                    |                                    |
| ปริญญาตรี 4 ปี 4-year undergraduate program ภาคการศึกษาฟี Academic Year : 3/256                                                                                                    | 1                                  |
| ที่อยู่ Address : เทคโนโลยีอุตสาหกรรม คณะครุศาสตร์อุตสาหกรรมและเทคโนโลยี Industria                                                                                                    | I Technology Faculty of Industrial |
| Education and/Technology                                                                                                    | 1 1 1 1 1                          |
| Details                                                                                                    | ลามวนเง่น<br>Amount(Baht)          |
| ค่าหน่วยกิด Credit Fee                                                                                                    | 3,000.00                           |
| ค่าบำรุงการศึกษา Education Fee                                                                                                    | 6,000.00                           |
| จำนวบเงินรวม Total Amount :                                                                                                    | 9,000.00                           |
| รักระท่าน Payment Type :<br>BBL และที่มัญชี 0373500529 วันนี้โลน 04/00/2019/BBL A/C No. 0373500529 17 Date<br>CREATER CONTRACT CONTRACT CONTRAC | 04/06/2019<br>                     |
| ใบเสร็จรับเงินอบับนี้ต้อยมีการเชิ่นของผัวันปันจึงจะอียเป็นในเสร็จรับเงินที่ถูกต้อง                                                                                                    |                                    |
| The receipt is valid only with collector signature.<br>หมายเหตุ : ตามหนังสือกระทรวงการคลัง ที่ กคุ 0422.3/ว.130 ลงวันที่ 19 พฤศจิกายน 2556 เรื่องการใช้ล                                                                                                    | ายมือชื่อผู้รับเงิน                |

Figure 3.1 Example of e-receipt (Original)

Student can do self-printing of receipt from the system since summer semester of 2561 study year (3/2561 semester) that will be started from 1st June 2562. **Exception:** Confirmation Fee, Application Fee, Graduation Fee, and English Preparation Course Fee cannot be allowed for self-printing from the system. If require, please contact to Treasury Office.

3.2 To Print Receipt (Copied) ① Click "Detail" To check before printing, ② the detail as shown in figure 3.2 will be appeared. ③ Fill the reason for printing. ④ Click "Print copied" the system will create e-receipt in PDF File and must print out immediately (the system do not allow to save as a file). This can be printed only three times.

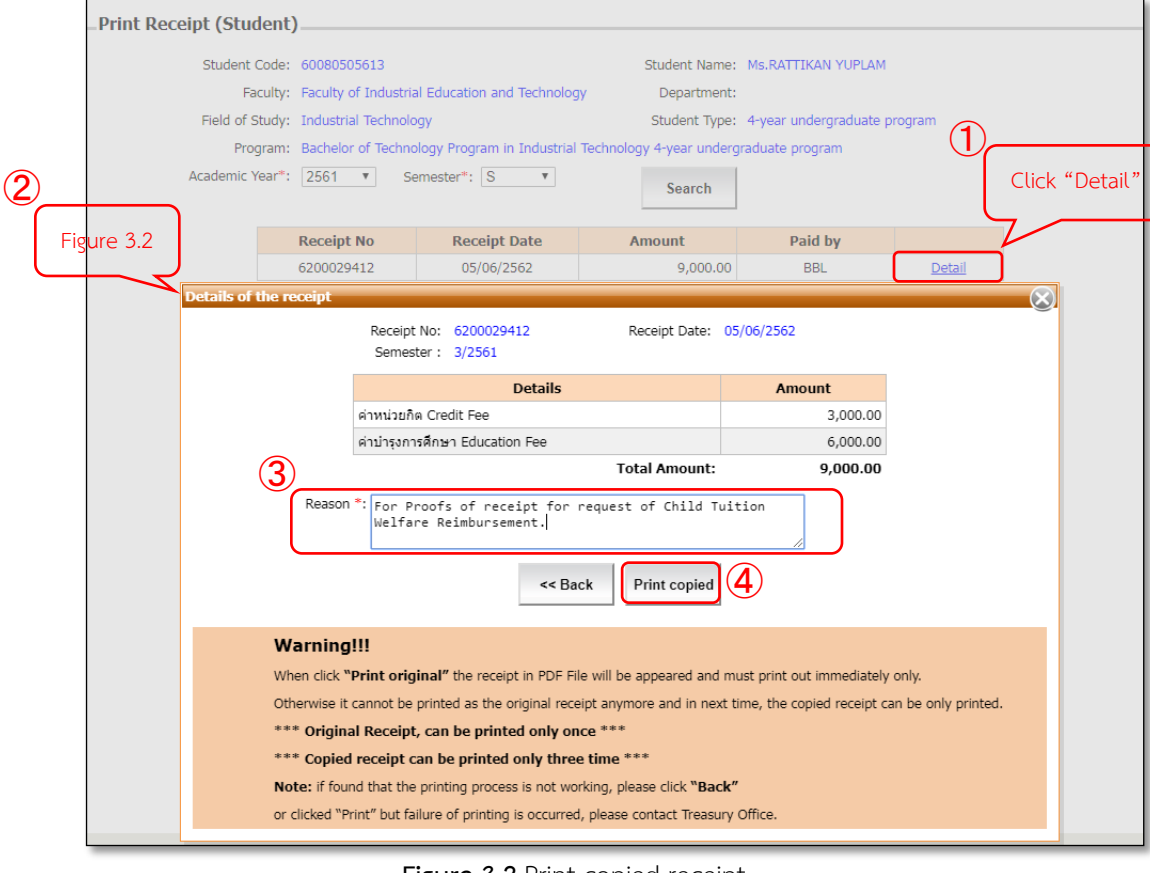

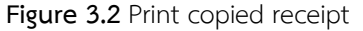

3.3 Example : e-Receipt (Copied) will be created in PDF format as shown in figure 3.3

|                                                                                                    |                                                                                                    | เลซที่ No. 6200029412                                                                        |
|----------------------------------------------------------------------------------------------------|----------------------------------------------------------------------------------------------------|----------------------------------------------------------------------------------------------|
|                                                                                                    | มหาวิทยาลัยเทคโนโลยีพระจอมเกล้าธนบุรี                                                                                                    |                                                                                              |
| 126 48241                                                                                                    | มางมด เขตทุ่งครุ กรุงเทพฯ 10140 โทร. 0-2470-8000 โทรสา                                                                                                    | 5. 0-2470-8                                                                                  |
| King I                                                                                                    | Mongkut's University of Technology The                                                                                                    | onburi                                                                                       |
| 126 Bangr                                                                                                    | mod, Thungkru, Bangkok 10140 Tel. 0-2470-8000 Fax :                                                                                                    | 0-2470-81                                                                                    |
|                                                                                                    | เลขประจำตัวผู้เสียภาษีอากร/Tax.ID 0994000160097                                                                                                    |                                                                                              |
|                                                                                                    | สำเนาใบเสร็จรับเงิน RECEIPT COPY                                                                                                    |                                                                                              |
| หน่วยรับเงิน Finance Division :สำนั                                                                                                    | ักงานคลัง Treasury Office                                                                                                    | วันที่ Date : 05/06/2019                                                                     |
| โทร. Tel. 0-2470-8121-22                                                                                                    |                                                                                                    | ເວລາ Time : 10:43:03                                                                         |
|                                                                                                    |                                                                                                    |                                                                                              |
| รับเงินจาก Received from : 60080                                                                                                    | 505613 นางสาวร์สีภานต์ มูบสำ Ms Rattikan Yuplam                                                                                                    |                                                                                              |
| ปริญญาตรี 4 ปี 4-year undergraduat                                                                                                    | te program กากการศึกษาที่ Academic Year : 3/2561                                                                                                    |                                                                                              |
| พื่อยู่ Address : เทคโนโลยีอุทสาหกรร<br>Education and/Tec                                                                                                    | ม คณะครุศาสตร์อุหลาหกรรมและเทคโนโลยี Industrial Tec<br>hnology                                                                                                    | hnology Faculty of Industrial                                                                |
|                                                                                                    | STURIS                                                                                                    | จำนวบเงิน<br>Amount(Baht)                                                                    |
| ค่าหน่วยกิต Credit Fee                                                                                                    |                                                                                                    | 3.000.00                                                                                     |
| ค่านำรงการศึกษา Education Fee                                                                                                    |                                                                                                    | 6.000.00                                                                                     |
| จำนวนเ                                                                                                    | Sussu Total Amount :                                                                                                    | F                                                                                            |
| (เก้าพันษ์พ                                                                                                    | to unine thousand bant)                                                                                                    | 9,000.00                                                                                     |
| (น้ำหนาก<br>ข้าระผ่าน Payment Type :<br>BBL แทท่กับสูซี 0373500529 วันที<br>มีชื่อเสือต่าน C<br>มีชื่อเสือต่าน C<br>ปะ QB Code                                                                                                    | ทัน nine thousand bath<br>au 00/06/2019 BBL A/C No. 0373500529 17 Date 04/0<br>R Code เพื่อกรางของบ่างป็นเอกสารที่ออกโครเอกร้างหาพื่อ<br>to check that the document are issued by university.          | 6/2019<br>(นางปัตณา รมิตช์วิวพันธ์)<br>(Mrs.Pitana Tanitteerapan<br>ผู้วันเงิน/ Collector    |
| (น้ำหนาก<br>ข้าระผ่าน Payment Type :<br>BBL แททที่ปฏชี 0575500529 วันที<br>                                                                                                    | ทัน nine thousand bath<br>au 04/06/2019 BBL A/C No. 0373500529 Tr Date 04/0<br>RETUY OF T<br>Code เพื่อคราวลอยบำเงินเอกการที่ออกโดยอหาวิทยาลัย<br>to check that the document are issued by university. | 6/2019<br>(ປາຈເປີຍແລາ ຣນິສເຮັດຈັກແອ້)<br>(Mrs.Pitana Tanitteerapan)<br>ຜູ້ຈັນເຈີນ/ Collector |
| เท้าหมาท<br>ทำระท่าน Payment Type :<br>BBL แทร่ที่ปัญชี 0373500529 วันที<br>มี<br>เป็นสร้างรับเป็นอยู่หนึ่ง<br>ประวัติของเป็นสร้าง<br>เป็นสร้างรับเป็นอยู่หนึ่ง<br>โปนสร้างรับเป็นอยู่หนึ่งไม่การเริ่มการเร็นที่<br>โปนสร้างรับเป็นอยู่หนึ่งไม่การเริ่มการเร็นที่<br>เป็นสร้างราบเป็นอยู่หนึ่งไม่การเริ่มการเร็นที่<br>เป็นสร้างราบเป็นอยู่หนึ่งเป็นการกราชเร็นที่<br>เป็นสร้างราบเป็นอยู่หนึ่งเป็นการกราชเร็นที่<br>เป็นสร้างราชเป็นเป็นการกราชเร็นที่ | พัฒ nine filodising bath<br>au 00/06/2019 BBL A/C No. 03/35005/23 17 Date 60/0<br>CR Code เกิดราวขอยว่าเป็นอกสารที่อยาโคยสารทิตยายัย<br>: to check that the document are issued by university.         | 6/2019<br>                                                                                   |

Student can do self-printing of receipt from the system since summer semester of 2561 study year (3/2561 semester) that will be started from 1st June 2562. Exception: Confirmation Fee, Application Fee, Graduation Fee, and English Preparation Course Fee cannot be allowed for self-printing from the system. If require, please contact to Treasury Office.

4. Proofs of receipt for request of Child Tuition Welfare Reimbursement, click download documents at 4.1, and 4.2

on Link >>> http://regis.kmutt.ac.th/order/payment.php

| KM                                                                                                    | REGISTRAR'S OFFICE<br>Friendly services   Education partner   Advancing information   Global development                                                                                                    |
|----------------------------------------------------------------------------------------------------|----------------------------------------------------------------------------------------------------|
| <ul> <li>หน้าแรก</li> <li>ประกาศ/ประชาสัมพันธ์</li> <li>นักศึกษาใหม่</li> <li>นักศึกษาใหม่</li> <li>นักศึกษาใหม่</li> <li>ผู้สำเร็จการศึกษา</li> <li>คนาจารย์และบุคลาการ</li> <li>คนาจารย์และบุคลาการ</li> <li>ระเบียบ/ประกาศ/ผูมอี</li> <li>คำธรรมเนียมกระศาศ/แนบญิบัติ</li> <li>ดูมัอนักศึกษา/คูมอี</li> <li>ระเบียบ/ประกาศ/แบบฏิบัติ</li> <li>ดูมัอนักศึกษา/คูมอี</li> <li>ระเบียบ/ประกาศ/แบบฏิบัติ</li> <li>ระเบียบ/ประกาศ/แบบฏิบัติ</li> <li>ระเบียบ/ประกาศ/แบบฏิบัติ</li> <li>ระเบียบ/ประกาศ/แบบฏิบัติ</li> <li>ระเบียบการแต่งกาย</li> <li>ปฏิกินการศึกษา</li> <li>ปฏิกินการศึกษา</li> <li>ปฏิกินการศึกษา</li> <li>ดารางเรียน/สอบ</li> <li>ในด้าริตะต่างก</li> </ul> | <ul> <li>ค่าธรรมเนียมการศึกษา(เบิก)</li> <li>4.1</li> <li>สำหรับผู้ปกครองเพื่อเบิกค่าเล่าเรียบบุตร</li> <li>บุตสากรที่มีหน้าที่เป็นผู้ลงลายมียชื่ออิเล็กทรอบิกส์ในใบเสร็จรับเงินต่าเล่าเรียบของมหาวิทยาลัยา</li> <li>อัตราค่าตรวจสุขภาพสำหรับนักศึกษาใหม่รุกรับบริญญาตรีและระดับสูงกว่าบริญญาตรี พ.ศ.2557<br/>(แบบๆู่กับใบเบิกทุกครั้ง)</li> <li>อัตราค่าซึ่งพะเบียนลำหรับนักศึกษาใหม่ทุกระดับ ที่เจ้าศึกษากั้งแต่ปิการศึกษา 2557 เงินดันไป<br/>(แบบคู่กับใบเบิกทุกครั้ง)</li> <li>ขัดราค่าขั้งมาที่บเครืออ่าลงทะเบียนของไลน์ 📪 (เริ่มใช้ 1 มิถุนายน 2562 เงินดันไป)</li> <li>4.2</li> <li>รัตราค่าบำรุงและค่าธรรมเนียมการศึกษา เริ่มใช้ปิการศึกษา 2555 (ตลอดหลักลูตร)</li> <li>อัตราค่าบำรุงและค่าธรรมเนียมการศึกษา เริ่มใช้บิการศึกษา อ่ากว่ารหัส 54</li> <li>ระดับบัณฑิศึกษา (ปริญญาโห-เอก)</li> </ul> |

## **Example:** Proof of Receipt

| <ul> <li>บันทึกข้อความ</li> <li>ส่วนราชการ สำนักรายครัง</li> <li>โทร.8126</li> <li>ส่ง.5801.4/ 1677</li> <li>รับสี่ 9 สุลาคม 2560</li> <li>เรื่อง ของแล้งสูงลายมือข้อผู้รับเงินด้วยลายเช่นอิเล็กทรอนิกส์ในใบแสร์จรับงินค่าแล่าเรียนของ<br/>มหาวิทยาลัยา</li> </ul>                                                                                                    | ประกาศ<br>ประกาศ<br>มหาวิทธาลัยเทลโนโลยีหระจอมเกล้าอนบุรี<br>เรื่อง สัตราค้าปารุลละค่าอรรมเป็นมการศึกษา<br>สำหรับนักศึกษาหลักลูตรวิทธาศาสตรบัณฑิต สาษาริชาวิทธาการคอมพิวเตอร์ประยุกศ์<br>ห.ศ.2851                                                                                                    |
|----------------------------------------------------------------------------------------------------|----------------------------------------------------------------------------------------------------|
| รียน อธิการบดี ผ่านรองอธิการบดีผ่ายการเงินและหรัพย์สิน รัฐรัฐโย!<br>เพิ่งมาด้วย 1. หนังสือกระพรรงการครัพที่ กด aceba.ต./ว.ace อ.19 พ.ย. 2556                                                                                                    | คามที่สถามหาวิทยาลัยา ในการประชุมครั้งที่ 112 วันที่ 13 มิถุนายน 2551 มีแต้ละมูมัติการปรับอัตราค่าบำรูง<br>การศึกษาแนะค่ายรรมเนื่อมการศึกษาของนักศึกษาระดับปริญญาตรี และระดับอูลกูรกรี ที่เริ่มเข้าศึกษาตั้งแต่                                                                                                    |
| เล็กกรอนิกดิโปใบเสร็จรับเส่น และเป็นหลักฐานในการเป็กเนินสวัสภิการเกี้ยวกับการศึกษาของบุตร<br>บายสิ่งที่สัมมาร้าย 1)<br>ปัจจุบันได้มีการหัฒนาระบบสารสนเทศนักสึกษา New ACIS เห็นเดิมในส่วนของการใช้สายเจ็บ<br>เด็กทรอบิก และอุปแบบใบเสร็จรับใหม่หมือกขึ้นสราสัญชักษณ์ (สิ่งที่ส่งมากัว 2) ศาสว่าจะเริ่ม<br>เนินการใช้จริงในกาศการศึกษาที่ 2/2560<br>สังนั้น เพื่อให้เป็นไปหมรัดกำหนดของกระทรวงการคลัง และการจัดส่งสายมือขึ้งผู้รับเงินฯ ได้กับ<br>วิจัยผู้พัฒนาระบบฯ สำนักงานคลังสรรมสมุญคากหมึ่งหน้าที่เป็นผู้กลายมือขึ้งผู้สับเงินฯ ได้กับ<br>วิจัยผู้พัฒนาระบบฯ สามักงานคลังสรรมสมุญคากหมึ่งหน้าที่เป็นผู้กลายมือขึ้งผู้สับกรอบิกล์<br>ในเสร้างในการแห่งเริ่มของมหาวิทายกังฯ คือนี้ | มหาวิทยาลัยา จึงประกาศลัตราคำบำจุลละค่ายรรมเนียมการศึกษา สำหรับบักศึกษาระดับปริญญาตรี<br>หลักสูตรวิทยาศาสตรบัณฑิต สาขาวิยาวิทยาการคอมพิวเตอร์ประยุกด์ คณะวิทยาศาสตร์ โดยเริ่มได้กับบักศึกษา<br>ที่เข้าศึกษา ในภาพการศึกษาที่ 17.252 สิ่งนี้<br>1. ด้าบ้ารุงการศึกษา<br>1. ภาพการศึกษาไปดี ภาพการศึกษาละ 12.000 บาท<br>1. ภาพการศึกษาไปดูร้อบ ภาพการศึกษาละ 6,000 บาท<br>2. ค่าลงทะเบียบวิชาเรียบ |
| 1. นางปัตณา ธนิตย์วิทันร์ นักปรีหารการเงิน                                                                                                    | <ol> <li>มาตาการศึกษาปกติ พรินริยภิตสะ 1.000 บาท</li> <li>2.ภาคารศึกษาสุรธิมม พรินริยภิตสะ 1.000 บาท</li> <li>คำรักษาสถามศาพ ภาคการศึกษาสะ 800 บาท</li> </ol>                                                                                                    |
| <ol> <li>บางสาวอุมิตรา ไวยคิลป์ บักเรียงรถารถิน (14)</li> <li>นางสาวอนเทพร คำแพร บักเรียงรถารเงิน (14)</li> <li>จึงเรียงแกงที่อไปรดที่จารณาอยุมพิส</li> </ol>                                                                                                    | <ol> <li>คำชับใบเการละตรณ์ขณะสะรักษาสถานภาพการเป็นนักศึกษา<br/>ทรีอย่าระเงินต่าข้ากว่ากำหนด (รวมวันชนุด) วันละ 50 บาท</li> <li>ค่าประกันอุบัติเหตุและค่าธรรมเนื่อมอื่นๆ ให้เรียกเก็บตามทั้งหาวิทยาลัยกำหนด</li> </ol>                                                                                                    |
| (นางสาวสำวอย แซ่เดียว)<br>รักษาการผู้อำนวยการสำนักงานคลัง<br>อาจาร์<br>ประ<br>7/3                                                                                                    | ประกาศ ณ วันที่ 28 ดุตาคม พ.ศ. 2551<br>มีมีพบ มีควรคว<br>(ศาสตรางารย์ คร.สมชาย ยูชิพสกุล)<br>รอยอธิการมธิสาวุโลล่ายเรียาการ<br>มฏิบัติการตามอธิการบดี<br>มหาวิทยาลัยเทคโนโลย์พรรจอมเกล้าอนบุรี                                                                                                    |

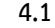

4.2